Cadastramento e compra de Vale-transporte para o Cartão Metrocard TDMax Web Commerce

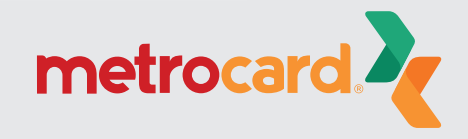

Versão:25.26.30.0

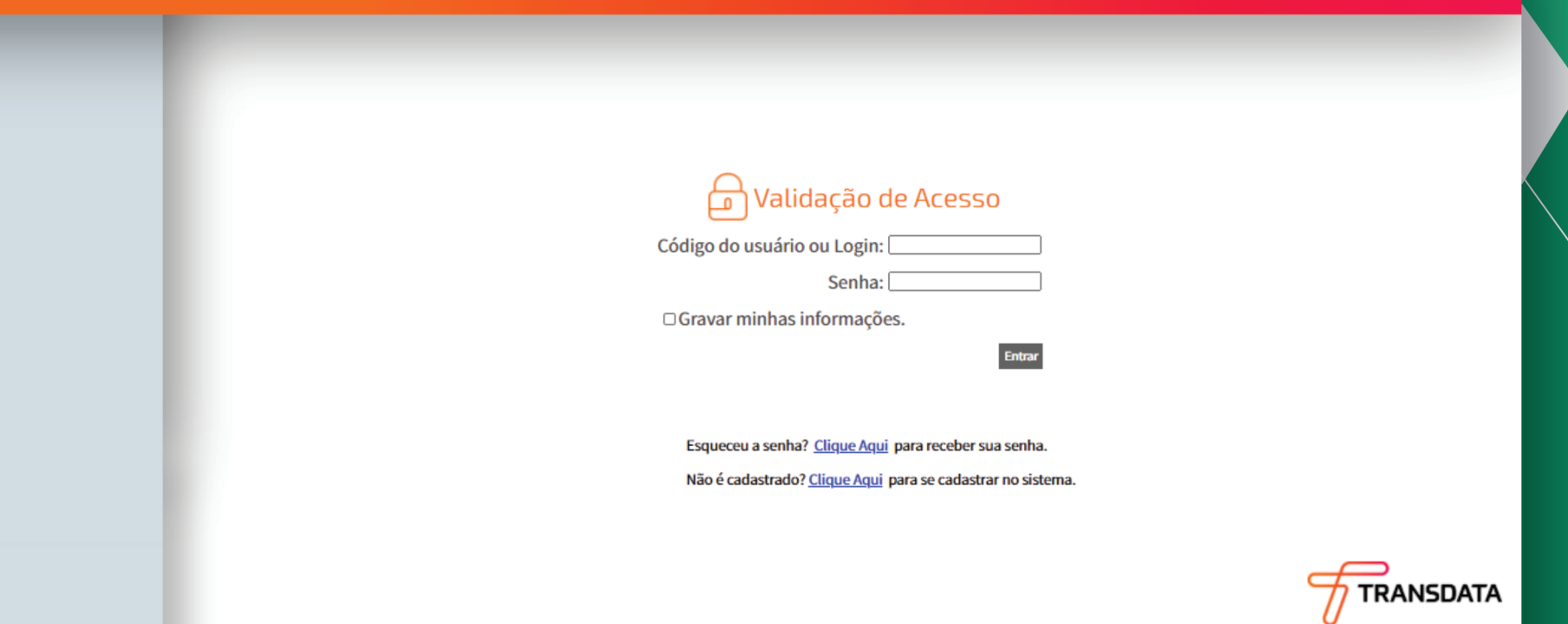

# Acesso para cadastramento da empresa

Caso já tenha se cadastrado, basta inserir nos campos Código / Login e Senha e clicar no botão Entrar.

Caso já tenha se cadastrado e não lembre da sua senha, clique em Esqueceu a senha? – Clique Aqui para receber uma nova senha no e-mail cadastrado.

**Caso não tenha acesso ao e-mail, você deve contatar a Metrocard.** Caso seja seu primeiro acesso, você deve clicar em Não é Cadastrado? – Clique aqui.

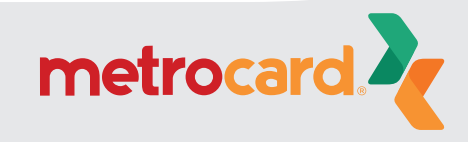

Versão:25.26.30.0

Escolha o tipo de busca desejado:

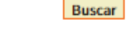

CPF/CNPJ '

1. Use o formato xxx.xxx.xxx-xxx para CPF ou xx.xxx.xxx/xxxx-xx para CNPJ 2. Número do cartão de transporte público.

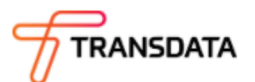

# Digite o CNPJ da empresa

Caso esteja cadastrando seu acesso como um novo cliente, insira o CPF/CNPJ no campo especificado e clicar em Buscar.

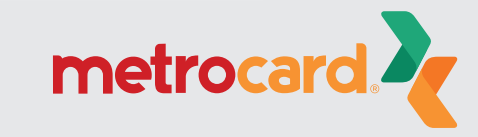

| ogin:               |     | (*)               |     |
|---------------------|-----|-------------------|-----|
| tazão Social:       |     |                   | (*) |
| lome Fantasia:      |     |                   | (*) |
| NPJ:                |     | (*)*              |     |
| E:                  |     | (*)               |     |
| Endereços           | -   |                   |     |
| Principal           |     |                   |     |
| Endereço:           |     |                   | (*) |
| Número              |     | (*)               |     |
| Bairro:             |     | (*)               |     |
| Cidade /<br>Estado: |     | / Selecione 💙 (*) |     |
| CEP:                | (*) |                   |     |
| Site:               |     |                   |     |
| Outro               |     |                   |     |
| Endereço:           |     |                   |     |
| Número:             |     |                   |     |
| Bairro:             |     |                   |     |
| Cidade /<br>Estado: |     | / Selecione 🗸     |     |
| CEP:                |     |                   |     |
| Site:               |     |                   |     |
| Contatos            |     |                   |     |

# Preenchimento dos dados da empresa

Caso o sistema identifique que o CPF/CNPJ não está cadastrado, serão exibidos os campos de preenchimento do cadastro. Todos eles que estão sinalizados com asterisco (\*) são de preenchimento obrigatório.

Ao final, clique no botão Incluir.

**Importante:** A senha para acesso ao sistema será enviada no e-mail informado no cadastro.

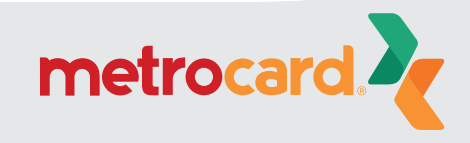

## TDMax - Informações do Login

bilhetagem@cartaometrocard.com.br

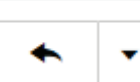

В Para: 🔻

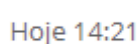

A

#### Prezado usuário

Você está recebendo a senha de acesso para o sistema de venda de Vale Transporte via Internet.

| Código do Usuário: |
|--------------------|
| Login:             |
| Senha:             |
|                    |

Guarde com segurança a senha e não divulgue para pessoas estranhas.

PS: Não responda este email. Mensagem automática.

# Recebimento da senha para acesso ao sistema

Após concluir o cadastramento você receberá um e-mail de bilhetagem@cartaometrocard.com.br com as informações de acesso ao sistema.

Caso não receba as informações alguns minutos após efetuar o cadastramento, verifique sua caixa de spam ou lixo eletrônico.

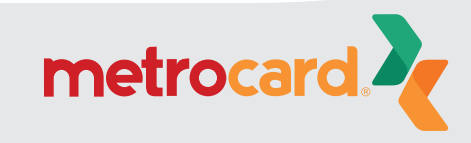

Versão:25.26.30.0

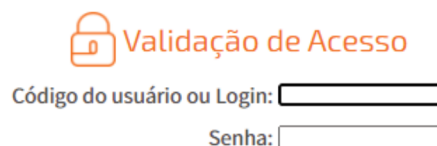

□Gravar minhas informações.

Esqueceu a senha? <u>Clique Aqui</u> para receber sua senha. Não é cadastrado? <u>Clique Aqui</u> para se cadastrar no sistema.

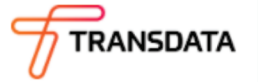

# Acessar com login e senha

Informe o usuário e a senha que foram recebidos por e-mail e clique em Entrar.

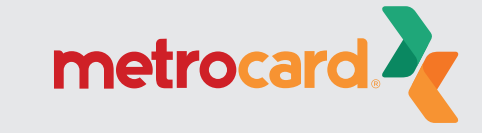

Versão:25.26.30.0

# Página Inicial Versão:25.26.30.0 Troca de Senha Empresa Cadastro de Funcionários Associação de VT Cartões Bloqueados Compra Histórico de Pedidos Importação Funcionários

# Criando sua lista de funcionários

Na tela principal do sistema você deve Cadastrar ou Importar sua lista de funcionários, os quais irão receber o Cartão Metrocard.

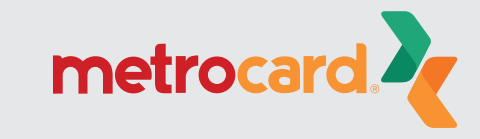

Versão:25.26.30.0

| Página Inicial           | Cadastro de Funcionários |
|--------------------------|--------------------------|
| Troca de Senha           |                          |
| Empresa                  | CPF: Enviar              |
| Cadastro de Funcionários |                          |
| Associação de VT         |                          |
| Cartões Bloqueados       |                          |
| Compra                   |                          |
| Histórico de Pedidos     |                          |
| Importação Funcionários  |                          |
|                          |                          |
|                          |                          |
|                          |                          |
|                          |                          |
|                          |                          |
|                          |                          |
|                          |                          |
|                          |                          |
|                          |                          |
|                          |                          |
|                          |                          |
|                          | 77 TRANSDATA             |

# Localizando / Incluindo funcionário

Para efetuar o cadastramento manual, informe o CPF do funcionário e clique em Enviar.

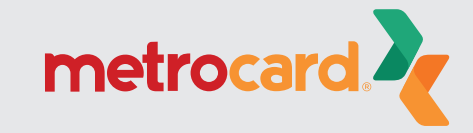

| Página Inicial Cadastro de Funcionários   Inoca de Senha Nome:   Empresa (*)   Cadastro de Funcionários RG:   Issociação de VT (*)   Cartões Bloqueados (*)   Compra Mae:   Histórico de Pedidos (*)   Masculino O Feminino (*)   Endereço:   Endereço: (*)   Número: (*)       |
|----------------------------------------------------------------------------------------------------|
| Iroca de Senha   Empresa   Cadastro de Funcionários   Associação de VT   Cartões Bloqueados   Compra   Histórico de Pedidos   mportação Funcionários   Compra   Indereço:   Endereço:   Número:   (*)                                                                           |
| Empresa   Cadastro de Funcionários   Cadastro de Funcionários   RG:   RG:   Imissor:   Compra   Histórico de Pedidos   mportação Funcionários   Importação Funcionários   Importação Funcionários   Importação Funcionários   Importação Funcionários   Importação Funcionários |
| Cadastro de Funcionários   Associação de VT   RG:   Cartões Bloqueados   Compra   Histórico de Pedidos   mportação Funcionários   Compra   Data de   Nascimento:   Nasculino O Feminino (*)     Endereço:   Número:   (*)                                                       |
| Associação de VT RG: (*)   Cartões Bloqueados Emissor: (*)   Nome da Mãe: Data de   Data de Importação Funcionários   Endereço: O Masculino O Feminino (*)   Endereço: (*)   Número: (*)                                                                                        |
| Cartões Bloqueados   Compra   Nome da Mãe:   Data de   Nascimento:   Nascimento:   O Masculino O Feminino (*)   Endereço:   Número:   (*)                                                                                                    |
| Compra   Histórico de Pedidos   Importação Funcionários     Data de   Nascimento:   Sexo:   O Masculino O Feminino (*)     Endereço:   Número:   (*)                                                                                                    |
| Histórico de Pedidos   Importação Funcionários     Nascimento:   Sexo:   O Masculino O Feminino (*)     Endereço:   Número:   (*)                                                                                                    |
| Sexo:     O Masculino O Feminino (*)       Endereço:     (*)       Número:     (*)                                                                                                    |
| Endereço: (*)<br>Número: (*)                                                                                                    |
| Endereço: (*)<br>Número: (*)                                                                                                    |
| Número: (*)                                                                                                    |
|                                                                                                    |
| Bairro: (*)                                                                                                    |
| Cidade: (*)                                                                                                    |
| Estado: Selecione V (*)                                                                                                    |
|                                                                                                    |
|                                                                                                    |
|                                                                                                    |
|                                                                                                    |
|                                                                                                    |
|                                                                                                    |

Caso o funcionário ainda não esteja cadastrado, o sistema irá apresentar os campos que devem ser preenchidos. Depois, clique em Incluir.

Caso o funcionário (CPF) já esteja cadastrado, serão apresentados os dados de cadastro, sendo possível alterar qualquer informação (com exceção do CPF) clicando no botão Alterar para efetivar a alteração.

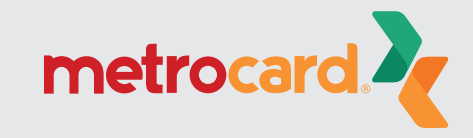

TRANSDATA

Versão:25.26.30.0

| Página Inicial           | Versão:25.26.30.0 |
|--------------------------|-------------------|
| Troca de Senha           |                   |
| Empresa                  |                   |
| Cadastro de Funcionários |                   |
| Associação de VT         |                   |
| Cartões Bloqueados       |                   |
| Compra                   |                   |
| Histórico de Pedidos     |                   |
| Importação Funcionários  |                   |

# Importando cadastro de funcionários

Caso você opte por importar seu cadastro de funcionários (em vez de cadastrá-los manualmente conforme apresentado anteriormente), escolha a opção Importação de Funcionários no menu.

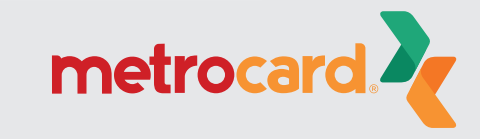

| Página Inicial           | Importação de Funcionários                           |
|--------------------------|------------------------------------------------------|
| Troca de Senha           |                                                      |
| Empresa                  | Empresa:                                             |
| Cadastro de Funcionários | Arquivo: Escolher arquivo Nenhum arquivo selecionado |
| Associação de VT         |                                                      |
| Cartões Bloqueados       | Enviar                                               |
| Compra                   |                                                      |
| Histórico de Pedidos     | <u>Gerar e baixar layout de importação</u>           |
| Importacão Funcionários  | Serar e baixar arquivo de exemplo.                   |

É recomendado que você primeiro baixe (faça o download) do arquivo XML com o layout de importação. Esse arquivo pode ser aberto no Microsoft Excel ou em qualquer outro editor de XML de sua preferência.

Também é recomendado que você baixe o arquivo de exemplo para verificar o formato que as informações devem ser dispostas no arquivo XML para a importação.

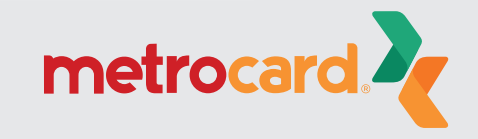

TRANSDATA

| ágina Inicial           | Importação de Funcionários                  |
|-------------------------|---------------------------------------------|
| roca de Senha           |                                             |
| mpresa                  | Empresa:                                    |
| adastro de Funcionários | Arquivo: Escolher arquivo   sample.xml      |
| ssociação de VT         |                                             |
| artões Bloqueados       | LIWA                                        |
| ompra                   |                                             |
| istórico de Pedidos     | <u>Gerar e baixar layout de importação.</u> |
| nportação Funcionários  | <u>Gerar e baixar arquivo de exemplo.</u>   |
|                         |                                             |

Versão:25.26.30.0

Após gerar seu arquivo XML com os dados de seus funcionários (os quais irão receber o cartão Metrocard), volte para a página de importação, clique em Escolher Arquivo e localize-o em seu computador. Depois, clique em Enviar.

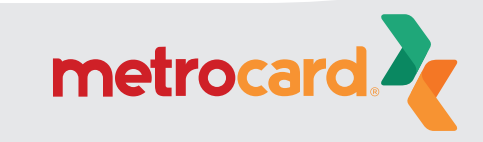

| Página Inicial           |
|--------------------------|
| Troca de Senha           |
| Empresa                  |
| Cadastro de Funcionários |
| Associação de VT         |
| Cartões Bloqueados       |
| Compra                   |
| Histórico de Pedidos     |
| Importação Funcionários  |

#### Importação de Funcionários

A importação falhou, verifique o log para detalhes.

| csa.         | E sealle se servi | Nertheres          | when a dealers | 4.                       |
|--------------|-------------------|--------------------|----------------|--------------------------|
| vo: [        | Corrector de la   | vo Nennum arq      | uivo seleciona | 100                      |
|              | a Gerar log de in | nportação.         |                |                          |
|              | Enviar            |                    |                |                          |
| Log de Impoi | rtacão:           |                    |                |                          |
| Não bá nor   | hum registre      | do tino Comun      |                | especificado             |
| Nao na ner   | inum registro o   | do upo comun       | n no arquivo   | especificado.            |
|              |                   |                    |                |                          |
|              |                   |                    |                |                          |
|              |                   |                    |                |                          |
|              |                   |                    |                |                          |
|              |                   |                    |                |                          |
|              |                   |                    |                |                          |
|              |                   |                    |                |                          |
|              |                   |                    |                |                          |
| Qtde de Regi | stros: 0 F        | Registros Verifica | idos: 0        | Registros Processados: 0 |
|              |                   |                    |                |                          |

Gerar e baixar arquivo de exemplo.

Baixar o log de importação.

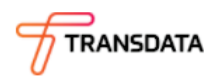

Versão:25.26.30.0

Caso seja constatado algum problema nos dados do arquivo XML carregado, será exibida uma mensagem descrevendo o(s) erro(s) que deve(m) ser corrigido(s).

Depois de corrigido o arquivo XML, deve-se repetir o processo de importação.

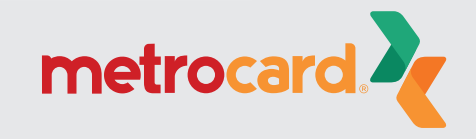

| Página Inicial           |
|--------------------------|
| Troca de Senha           |
| Empresa                  |
| Cadastro de Funcionários |
| Associação de VT         |
| Cartões Bloqueados       |
| Compra                   |
| Histórico de Pedidos     |
| Importação Funcionários  |

Importação de Funcionários 😫 Importação realizada com sucesso. Empresa: Arquivo: Escolher arquivo Nenhum arquivo selecionado Gerar log de importação. Enviar Log de Importação Observação CPF Registro incluido com sucesso. Registros Processados: 1 Qtde de Registros: 1 Registros Verificados: 1 Gerar e baixar layout de importação. Gerar e baixar arquivo de exemplo.

Baixar o log de importação.

Caso o arquivo esteja de acordo com o padrão definido, será exibida a relação dos novos funcionários adicionados.

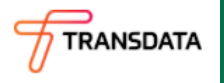

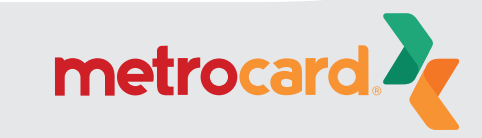

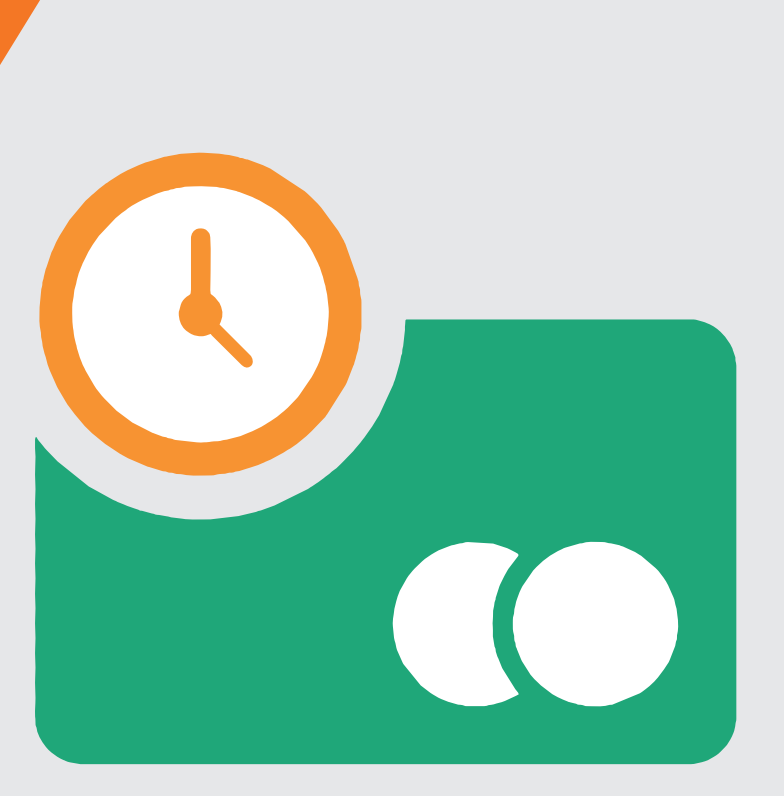

# Metrocard vai receber o pedido para emitir os cartões

A Metrocard receberá um aviso de que sua empresa solicitou cartões para seus funcionários.

Em até 3 dias úteis os cartões estarão disponíveis para retirada na Central Metrocard (Rua Tibagi, 366 | Centro | Curitiba | PR).

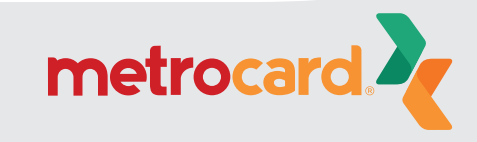

Versão:25.26.30.0

Versão:25.26.30.0

| Página Inicial           |   |
|--------------------------|---|
| Troca de Senha           | _ |
| Empresa                  | _ |
| Cadastro de Funcionários | _ |
| Associação de VT         | _ |
| Cartões Bloqueados       | _ |
| Compra                   | _ |
| Histó de Pedidos         | _ |
| Impo Funcionários        | _ |
| μŝ                       |   |

# Pedido de vale-transporte

**IMPORTANTE:** Assim que for confirmado pela Metrocard a emissão dos cartões você poderá efetuar a compra de vale-transporte.

Para efetuar um novo pedido de vale-transporte, selecione a opção Compra no menu.

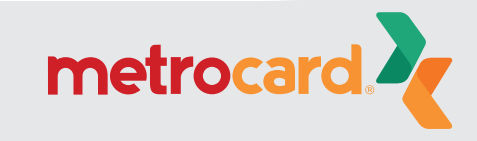

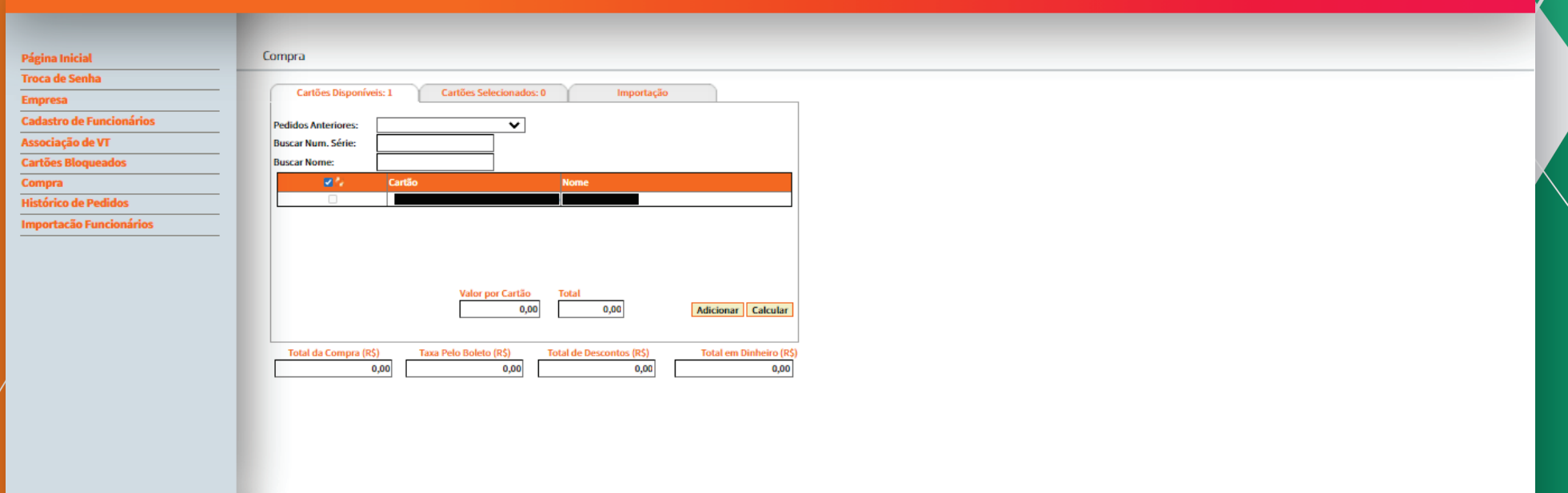

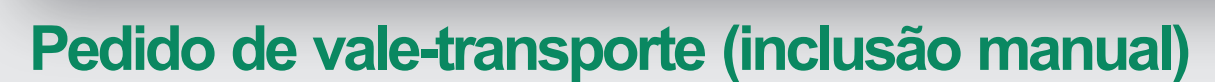

Selecione os cartões que deseja incluir créditos.

Em seguida, informe o valor que será disponibilizado em cada cartão clicando no botão Adicionar.

Para disponibilizar valores diferentes em cada cartão (R\$ 4,50 para alguns e R\$ 4,70 para outros, por exemplo), selecione os cartões que possuem o valor em comum. É necessário fazer uma operação para cada valor de crédito.

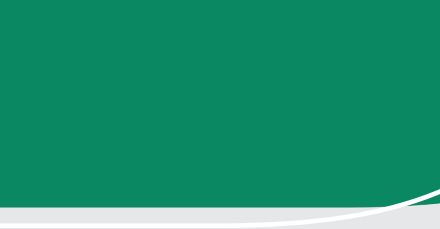

RANSDATA

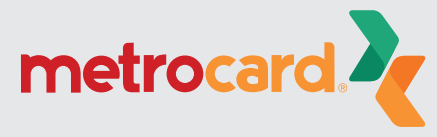

| Página Inicial           | Compra                                                                                    |
|--------------------------|-------------------------------------------------------------------------------------------|
| Troca de Senha           |                                                                                           |
| Empresa                  | Cartoes Disponiveis: 1 Cartoes Selecionados: 1 Importação                                 |
| Cadastro de Funcionários | Pedidos Anteriores:                                                                       |
| Associação de VT         | Buscar Num. Série:                                                                        |
| Cartões Bloqueados       | Buscar Nome:                                                                              |
| Compra                   | Alterar                                                                                   |
| Histórico de Pedidos     | Cartao Nome Subtotal                                                                      |
| Importação Funcionários  |                                                                                           |
|                          |                                                                                           |
|                          |                                                                                           |
|                          |                                                                                           |
|                          |                                                                                           |
|                          |                                                                                           |
|                          |                                                                                           |
|                          | Selecione o tipo de pagamento: 🐵 Boleto 🔿 Depósito Identificado                           |
|                          | Total da Compra (RS) Taxa Pelo Boleto (RS) Total de Descontos (RS) Total em Dinheiro (RS) |
|                          | 1,00 1,00 2,06                                                                            |
|                          |                                                                                           |
|                          |                                                                                           |
|                          |                                                                                           |

Efetivar Compra

Caso queira alterar o valor solicitado para algum cartão, acesse a aba Cartões Selecionados, clicar no check na primeira coluna ao lado do número do cartão e, em seguida, no botão Alterar.

Caso os valores estejam corretos, clique no check na primeira coluna ao lado do número do cartão e depois em Efetivar Compra. Com isso, será efetivada a compra para os cartões selecionados.

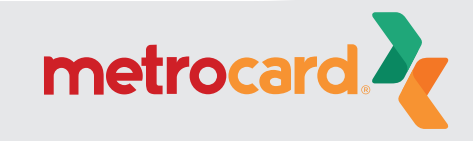

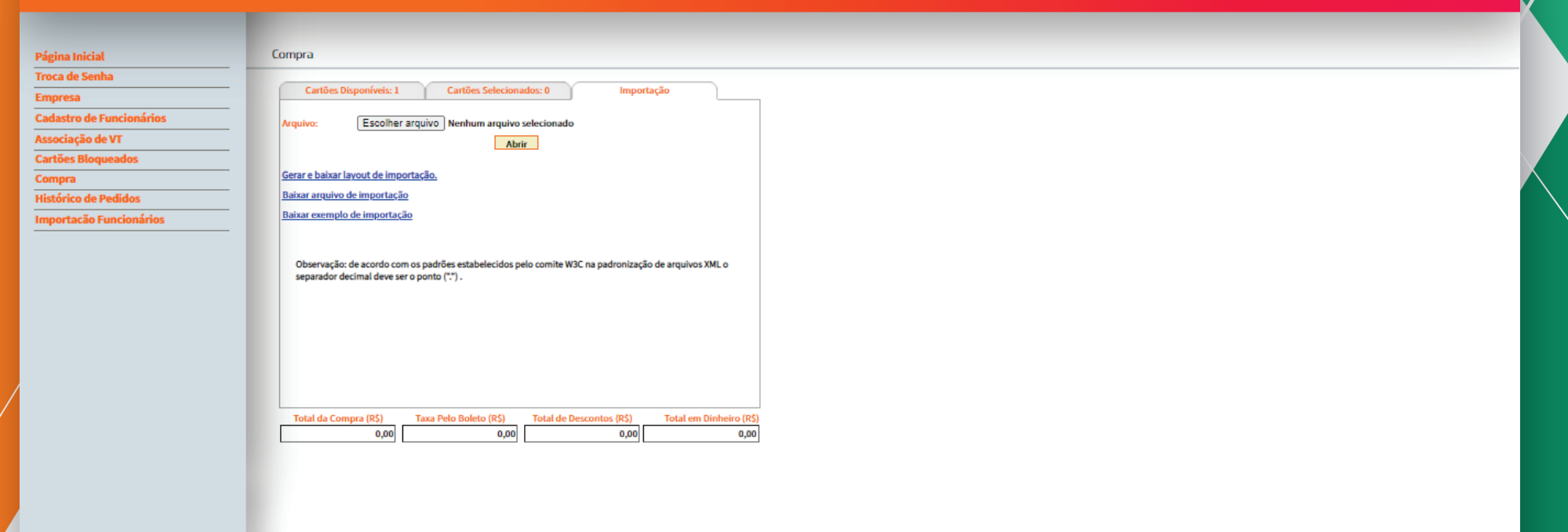

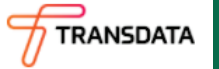

Versão:25.26.30.0

# Pedido de vale-transporte (inclusão por importação de arquivo)

Outra opção para adicionar créditos é através da importação de arquivo XML. No menu, clique em Compra e, em seguida, na aba Importação. Selecione o arquivo através do botão Escolher arquivo e depois clique em Abrir.

O arquivo para importação deve seguir o padrão definido.

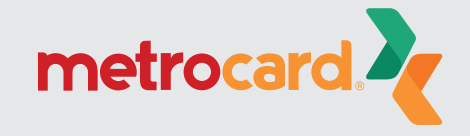

Pági

Troca Empl Cada Asso Carté Com Histó

| le Senha                           | Cartine Dienoniusie: 1 Cartine Calacionados: 1 Importação                                                                                                |
|------------------------------------|----------------------------------------------------------------------------------------------------|
| sa                                 |                                                                                                    |
| ro de Funcionários                 | Pedidos Anteriores:                                                                                                    |
| ção de VT                          | Buscar Num. Série:                                                                                                    |
| s Bloqueados                       | Buscar Nome:                                                                                                    |
| 3                                  | Alterar Remover                                                                                                    |
|                                    | Subtotal                                                                                                    |
| co de Pedidos                      |                                                                                                    |
| co de Pedidos<br>acão Funcionários |                                                                                                    |
| co de Pedidos<br>acão Funcionários | Selecione o tipo de paramento:  Beleto  Demósito Identificado                                                                                            |
| co de Pedidos<br>acão Funcionários | Selecione o tipo de pagamento:  Boleto  Depósito Identificado Total da Compra (R\$) Taxa Pelo Boleto (R\$) Total de Descontos (R\$) Total em Dinheiro (R |

Efetivar Compra

Caso queira alterar o valor solicitado para algum cartão, acesse a aba Cartões Selecionados, clicar no check na primeira coluna ao lado do número do cartão e, em seguida, em Alterar.

Caso os valores estejam corretos, clique no check na primeira coluna ao lado do número do cartão e depois em Efetivar Compra. Com isso, será efetivada a compra para os cartões selecionados.

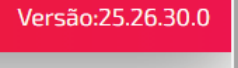

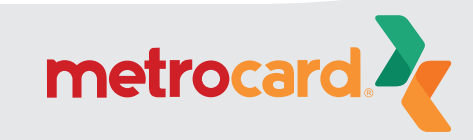

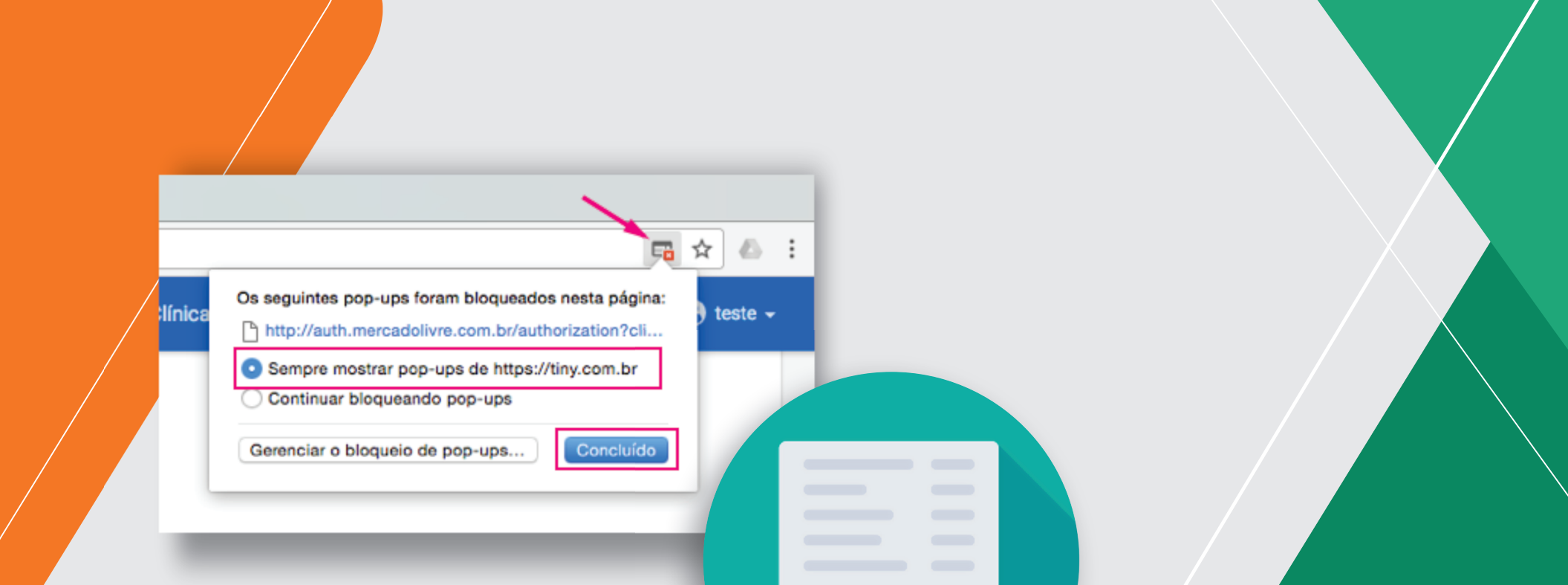

# Pedido de vale-transporte

Assim que for efetivada a compra, o sistema irá gerar o boleto para pagamento.

**IMPORTANTE**: Para que o boleto seja exibido é necessário permitir que seu navegador de internet mostre pop-ups.

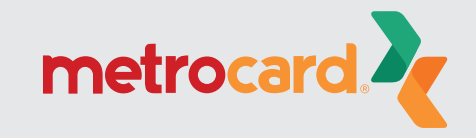

| Página Inicial                                                                                                    | Versão:25.26.30.0 |  |
|----------------------------------------------------------------------------------------------------|-------------------|--|
| froca de Senha                                                                                                    |                   |  |
| impresa                                                                                                    |                   |  |
| adastro de Funcionários                                                                                                    |                   |  |
| Associação de VT                                                                                                    |                   |  |
| Cartões Bloqueados                                                                                                    |                   |  |
| Compra                                                                                                    |                   |  |
| listórico de Pedidos                                                                                                    |                   |  |
| A Contraction of the second second se |                   |  |

Após a efetivação da compra, você pode acompanhar os seus pedidos e reimprimir o boleto clicando em Histórico de Pedidos no menu.

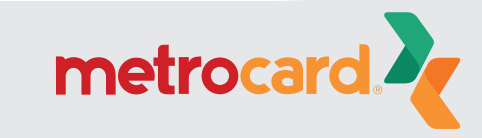

Págin Troca Empi Cada Asso Cartá Com Histó Impo

| na Inicial           | Consulta de Carga E     | mbarcada   |                      |              |        |     |
|----------------------|-------------------------|------------|----------------------|--------------|--------|-----|
| a de Senha           | _                       |            |                      |              |        |     |
| resa                 | Empresa:                |            |                      |              |        |     |
| stro de Funcionários | Nome:                   |            | ~                    |              |        |     |
| ciação de VT         | Data Início: 02/01/2021 | <b>=</b> 0 | Data Firm: 02/02/202 | 1 =0         |        |     |
| ões Bloqueados       | Cartão                  |            | Código               |              | Buscar |     |
| pra                  | Cartao                  |            | coulgo               |              |        |     |
| rico de Pedidos      | E A Redido              | Data       | Valor Valor          | Status       |        |     |
| rtacão Funcionários  | - · · · · ·             | Cata       | Pedido Boleto        | Status       |        |     |
|                      |                         |            |                      | Não Liberado |        | Bol |

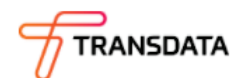

Versão:25.26.30.0

# Consulta de pedido de vale-transporte

Na tela de consulta de pedidos são apresentados os pedidos de acordo com o filtro selecionado no campo Situação (ex: Cancelado, Liberado, Pago, Não Liberado).

Visualizar

Para verificar os detalhes do pedido (cartões que irão receber créditos e seus respectivos valores), basta selecionar o check do pedido correspondente e clicar em Visualizar.

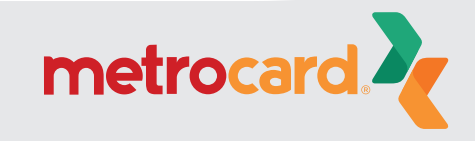

Versão:25.26.30.0

| Página Inicial           | Relatório |            |               |          |                 |            |             |                  |
|--------------------------|-----------|------------|---------------|----------|-----------------|------------|-------------|------------------|
| Troca de Senha           |           |            |               |          |                 |            |             |                  |
| Empresa                  | 84 A R    |            | 4             | <u>v</u> | <u>foltar</u>   |            |             |                  |
| Cadastro de Funcionários | 14 4 1    | or 1 V V   | 4             | Find   N | Find   Next 🧠 - |            |             |                  |
| Associação de VT         |           |            |               |          | Situação        | do Pedido  |             |                  |
| Cartões Bloqueados       |           |            |               | _        |                 |            |             |                  |
| Compra                   | Cadastro: |            |               |          |                 |            |             |                  |
| Histórico de Pedidos     | Data:     | 02/02/2021 |               |          |                 |            |             |                  |
| Importação Funcionários  |           | 02/02/2021 |               |          |                 |            |             |                  |
|                          | Pedido:   |            |               |          |                 |            |             | Liberad          |
|                          | Cartão    | Tipo       | Nome          |          | Doc. Federal    | Quantidade | Valor Unit. | Total (R\$) Data |
|                          | Subtotal: | Contain    | 1 Cartão(ões) |          |                 |            | _           |                  |
|                          | Total:    |            | 1 Cartão(ões) |          |                 |            |             | _                |
|                          | 1411      |            |               |          |                 |            |             |                  |
|                          | 4         |            |               |          |                 | 101010     |             | ×.               |
|                          |           |            |               |          |                 |            |             |                  |
|                          |           |            |               |          |                 |            |             |                  |

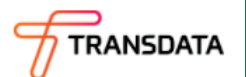

No relatório são apresentadas as principais informações do pedido, assim como dos cartões e seus respectivos créditos adquiridos.

Para salvar o relatório (e na sequência imprimir) basta clicar no ícone com a imagem de um disquete.

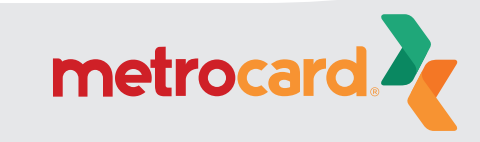

Para mais informações: www.cartaometrocard.com.br

SAC: 41 3228 7763

Venda de vale-transporte: 41 3093 3232

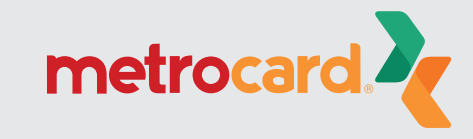